## How To Register and Pay for Creative Workshop 如何線上註冊

Step 1: Go to ksiresearch.org/seke/cw25regis.html 請到以上網址。

Step 2: Fill out the form as shown and then click "SUBMIT". The current data shown is just an example and should be replaced by your personal information. 請填表,有資料處請填你的個人資料。然後按 submit 。

|                                                                                                    |                                                                                                    | stration Form                                                                                                    |
|----------------------------------------------------------------------------------------------------|----------------------------------------------------------------------------------------------------|----------------------------------------------------------------------------------------------------|
| ease fill out the form and sub                                                                                                    | omit it online.                                                                                                    |                                                                                                    |
| w to fill out the form.                                                                                                    |                                                                                                    |                                                                                                    |
| ly Personal Information                                                                                                    |                                                                                                    |                                                                                                    |
| First Name:                                                                                                    | Middle Name:                                                                                                    | Last Name:                                                                                                    |
| ShiKuo                                                                                                    |                                                                                                    | Chang                                                                                                    |
| Email:                                                                                                    | Home Phone:                                                                                                    |                                                                                                    |
| shikuochang@yahoo.com                                                                                                    | 4126065022                                                                                                    |                                                                                                    |
| 156 Park Square                                                                                                    |                                                                                                    |                                                                                                    |
|                                                                                                    |                                                                                                    | 11                                                                                                    |
| City:                                                                                                    | State/Region:                                                                                                    | Postal Code:                                                                                                    |
| Country                                                                                                    | PA                                                                                                    | 15238                                                                                                    |
| 关回<br>关回                                                                                                    |                                                                                                    |                                                                                                    |
|                                                                                                    |                                                                                                    |                                                                                                    |
| Sister Society Name and Add                                                                                                    | iress:                                                                                                    | Membership Number:                                                                                                    |
|                                                                                                    |                                                                                                    | Notes:                                                                                                    |
|                                                                                                    |                                                                                                    |                                                                                                    |
|                                                                                                    |                                                                                                    | 1.                                                                                                    |
| lear                                                                                                    |                                                                                                    |                                                                                                    |
|                                                                                                    |                                                                                                    |                                                                                                    |
|                                                                                                    |                                                                                                    |                                                                                                    |
| Please check                                                                                                    |                                                                                                    | April 15, 2025 April 15, 202                                                                                                    |
|                                                                                                    |                                                                                                    |                                                                                                    |
| O Domestic and Sister Soc                                                                                                    | iety Member Registration (t                                                                                                    | extbook \$75 \$85                                                                                                    |
| included)                                                                                                    |                                                                                                    |                                                                                                    |
| included)<br>O Already registered                                                                                                    |                                                                                                    | \$0 \$0                                                                                                    |
| included)<br>O Already registered                                                                                                    |                                                                                                    | \$0 \$0                                                                                                    |
| included)<br>O Already registered                                                                                                    |                                                                                                    | \$0 \$0                                                                                                    |
| included)<br>Already registered<br>f you navigate away from th                                                                                                    | is page and return later, yo                                                                                                    | \$ 0 \$ 0<br>u must click "Clear" to avoid problems)                                                                                                    |
| included)<br>O Already registered<br>f you navigate away from this<br>clear Calculate                                                                                                    | is page and return later, you                                                                                                    | \$0 \$0<br>u must click "Clear" to avoid problems)<br>Total: \$0.00                                                                                                    |
| included) <ul> <li>Already registered</li> <li>f you navigate away from thicker</li> <li>Calculate</li> </ul> Iv Payment Information                                                                                                    | is page and return later, you                                                                                                    | \$ 0 \$ 0<br>u must click "Clear" to avoid problems)<br>Total: \$0.00                                                                                                    |
| included)  Already registered  fyou navigate away from th clear Calculate  V Payment Information  U will pay by credit card                                                                                                    | is page and return later, you                                                                                                    | \$ 0 \$ 0<br>u must click "Clear" to avoid problems)<br>Total: \$0.00                                                                                                    |
| Already registered     Already registered     f you navigate away from th     clear     Calculate     YPayment Information     I will pay by credit card                                                                                                    | is page and return later, you                                                                                                    | \$0 \$0<br>u must click "Clear" to avoid problems)<br>Total: \$0.00<br>D accepted) through PayPal                                                                                                    |
| Already registered<br>f you navigate away from this<br>clear Calculate<br>Ny Payment Information<br>I will pay by credit card<br>(If you want to dispute credit                                                                                                    | is page and return later, you<br>(only VISA or MASTER CAR<br>t card charge please contact                                                                                                    | \$ 0 \$ 0<br>u must click "Clear" to avoid problems)<br>Total: \$0.00<br>D accepted) through PayPal<br>tt office@ksiresearch.org first)                                                                                                    |
| Already registered<br>Already registered<br>f you navigate away from the<br>clear Calculate<br>V Payment Information<br>I will pay by credit card<br>(If you want to dispute credit<br>I will pay by check or AT                                                                                                    | is page and return later, you<br>(only VISA or MASTER CAR<br>t card charge please contac<br>M                                                                                                    | \$ 0 \$ 0<br>u must click "Clear" to avoid problems)<br>Total: \$0.00<br>D accepted) through PayPal<br>t: office@ksiresearch.org first)                                                                                                    |
| included) Already registered f you navigate away from th clear Calculate IV Payment Information I will pay by credit card (If you want to dispute credi I will pay by check or AT Please make check pays check and send it to                                                                                                    | is page and return later, you<br>(only VISA or MASTER CAR<br>t card charge please contac<br>M<br>able to Creative Workshop,                                                                                                    | \$ 0 \$ 0<br>u must click "Clear" to avoid problems)<br>Total: \$0.00<br>D accepted) through PayPal<br>tt office@ksiresearch.org first)<br>write your Registration ID number on the                                                                                                    |
| included) Already registered f you navigate away from thi clear Calculate y Payment Information I will pay by credit card (If you want to dispute credit I will pay by check or AT Please make check pays check and send it to Convict Windth                                                                                                    | is page and return later, yo<br>(only VISA or MASTER CAR<br>t card charge please contac<br>M<br>able to Creative Workshop,                                                                                                    | \$ 0     \$ 0       u must click "Clear" to avoid problems)                                                                                                    |
| Included) Already registered f you navigate away from th clear Calculate IV Payment Information I will pay by credit card (If you want to dispute credit I will pay by check or AT Please make check pays check and send it to Creative Workshop 156 Park Souare                                                                                                    | is page and return later, you<br>(only VISA or MASTER CAR<br>t card charge please contac<br>M<br>able to Creative Workshop,                                                                                                    | \$ 0 \$ 0<br>u must click "Clear" to avoid problems)<br>Total: \$0.00<br>D accepted) through PayPal<br>t office@ksiresearch.org first)<br>write your Registration ID number on the<br>Research Inc.                                                                                                    |
| Included) Already registered If you navigate away from thi Cear Calculate Ny Payment Information I will pay by credit card (If you want to dispute credit I will pay by check or AT Please make check pays check and send it to Creative Workshop 156 Park Square Pittsburgh, PA 15238                                                                                                    | is page and return later, you<br>(only VISA or MASTER CAR<br>t card charge please contac<br>M<br>able to Creative Workshop,<br>KSI<br>Tel:                                                                                                    | \$ 0 \$ 0<br>u must click "Clear" to avoid problems)<br>Total: \$0.00<br>D accepted) through PayPal<br>t office@ksiresearch.org first)<br>write your Registration ID number on the<br>Research Inc.<br>+1-412-606-5022                                                                                                    |
| included)  Already registered  you navigate away from th  clear Calculate  You have a contract on the contract of the contract of the contract | is page and return later, you<br>(only VISA or MASTER CAR)<br>t card charge please contac<br>M<br>able to Creative Workshop,<br>KSI<br>Tel:                                                                                                    | \$ 0     \$ 0       u must click "Clear" to avoid problems)       Total:     \$0.00   D accepted) through PayPal<br>tt office@ksiresearch.org first) write your Registration ID number on the<br>Research Inc.<br>+1-412-606-5022                                                                                                    |
| Included) Already registered If you navigate away from th clear Calculate Ity Payment Information I will pay by credit card If you want to dispute credit I will pay by check or AT Please make check pays check and send it to Creative make check pays check and send it to Creative Mousne Pittsburgh, PA 15238 USA E-mail: office@ksiresea                                                                                                    | is page and return later, you<br>(only VISA or MASTER CAR<br>t card charge please contac<br>M<br>able to Creative Workshop,<br>KSI<br>Tel:<br>rch.org                                                                                                    | \$ 0     \$ 0       u must click "Clear" to avoid problems)     Total:       Total:     \$0.00   D accepted) through PayPal tt office@ksiresearch.org first) write your Registration ID number on the Research Inc. +1-412-606-5022                                                                                                    |
| Included)  Already registered  you navigate away from the  clear  Calculate  you have a the second of the second of the second o | is page and return later, you<br>(only VISA or MASTER CAR<br>t card charge please contac<br>M<br>able to Creative Workshop,<br>KSI<br>Tel:<br>rch.org<br>disputed, invalid, unpaid cr                                                                                  | \$ 0     \$ 0       u must click "Clear" to avoid problems)       Total:     \$0.00   D accepted) through PayPal<br>tt office@ksiresearch.org first) write your Registration ID number on the<br>Research Inc.<br>+1-412-606-5022 redit card payments will be assessed a \$3                                                                                   |
| included)  Already registered  you navigate away from th  clear  Calculate  You awant to dispute credi  I will pay by credit card  I will pay by check or AT  Please make check pays check and send it to  Creative Workshop  156 Park Square  Pittsburgh, PA 15238  USA  E-mail: office@ksiresea  (Returned, unpai@checks or  processing fee)  You can also pay by A                                                                                                    | is page and return later, you<br>(only VISA or MASTER CAR<br>t card charge please contac<br>M<br>able to Creative Workshop,<br>KSI<br>Tel:<br>rch.org<br>disputed, invalid, unpaid cr<br>TM and deposit to the l                                                       | \$ 0       \$ 0         u must click "Clear" to avoid problems)         Total:       \$0.00         D accepted) through PayPal         tt office@ksiresearch.org first)         write your Registration ID number on the         Research Inc.         +1-412-606-5022         redit card payments will be assessed a \$3         following account:           |
| included)<br>Already registered<br>If you navigate away from thi<br>clear Calculate<br>Ty Payment Information<br>I will pay by credit card<br>(If you want to dispute credit<br>I will pay by check or AT<br>Please make check pays<br>check and send it to<br>Creative Workshop<br>156 Park Square<br>Pittsburgh, PA 15238<br>USA<br>E-mail: office@ksiresea<br>(Returned, unpaid checks or<br>processing fee)<br>You can also pay by A'<br>台北高那銀行和平分行 代                                                                                                    | is page and return later, you<br>(only VISA or MASTER CAR<br>t card charge please contac<br>M<br>able to Creative Workshop,<br>KSI<br>Tel:<br>rch.org<br>disputed, invalid, unpaid cr<br>TM and deposit to the 1<br>÷0124807                                           | \$ 0       \$ 0         u must click "Clear" to avoid problems)       Total:         Total:       \$ 0.00         D accepted) through PayPal       toffice@ksiresearch.org first)         write your Registration ID number on the         Research Inc.         +1-412-606-5022         redit card payments will be assessed a \$3         following account: |
| included)<br>Already registered<br>If you navigate away from thi<br>clear Calculate<br>Iv Payment Information<br>I will pay by credit card<br>(If you want to dispute credit<br>I will pay by check or AT<br>Please make check pays<br>check and send it to<br>Creative Workshop<br>156 Park Square<br>Pitsburgh, PA 15238<br>USA<br>E-mail: office@ksiresea<br>(Returned, unpaid checks or<br>processing fee)<br>You can also pay by A<br>台北電那銀行和平分行 代<br>账号 480102707330 户                                                                                                    | is page and return later, you<br>(only VISA or MASTER CAR<br>t card charge please contac<br>M<br>able to Creative Workshop,<br>KSI<br>Tel:<br>rch.org<br>disputed, invalid, unpaid cr<br>TM and deposit to the f<br>号0124807<br>名 知识系统出版有限公司                           | \$ 0 \$ 0<br>u must click "Clear" to avoid problems)<br>Total: \$0.00<br>D accepted) through PayPal<br>t office@ksiresearch.org first)<br>write your Registration ID number on the<br>Research Inc.<br>+1-412-606-5022<br>redit card payments will be assessed a \$3<br>following account:                                                                     |
| included)<br>Already registered<br>f you navigate away from thi<br>lear Calculate<br>ly Payment Information<br>I will pay by credit card<br>(If you want to dispute credit<br>I will pay by check or AT<br>Please make check pays<br>check and send it to<br>Creative Workshop<br>156 Park Square<br>Pittsburgh, PA 15238<br>USA<br>E-mail: office@ksiresea<br>(Returned, unpaid checks or<br>processing fee)<br>You can also pay by A'<br>台北高那銀行和平分行 代<br>帐号480102707330 户<br>Please enter your Registratio                                                                                                    | is page and return later, yo<br>(only VISA or MASTER CAR<br>t card charge please contac<br>M<br>able to Creative Workshop,<br>KSI<br>Tel:<br>rch.org<br>disputed, invalid, unpaid cr<br>TM and deposit to the f<br>号0124807<br>名 知识系统出版有限公司<br>n ID number somewhere o | \$ 0     \$ 0       u must click "Clear" to avoid problems)       Total:     \$0.00   D accepted) through PayPal<br>tt office@ksiresearch.org first) write your Registration ID number on the<br>Research Inc.<br>+1-412-606-5022 redit card payments will be assessed a \$3<br>following account: n the Deposit form.                                         |

# Step 3: Select the appropriate entry from the Pull-down menu. Please remember your ID number. 請從功能表選合乎你所要的選項。請注意你的註冊號碼。

Thank you for filling out creative workshop registration form. Please note registration is complete only when registration fee is paid. Therefore at this time your registration is still incomplete. Once your credit card payment is processed, you will receive e-mail notifying you registration is complete. A formal receipt will also be sent to you by e-mail.

Your registration ID number is 240. If you want to inquire about your registration status, please cite this registration ID number when communicating with us.

Your total registration fee is: \$ 95.00 Since you want to pay by credit card through PayPal, please select the correct registration fee amount from pulldown menu below and click on PayNow button. You can pay with your current PayPal account. If you don't have a PayPal account, please first create an account. You will be asked to enter personal data and credit card information through PayPal's secure website. Please do not select "Bill me Later" option, which will not be acceptable for conference registration. If PayPal generates error messages, please use Google Chrome to try again a few hours later. Eventually you will succeed! Please remember the Registration ID of your last try as the true ID to be used in future correspondence with the workshop.

#### Please enter your Registration ID Number in the return message

Registration Fee: International Regular Registration \$95.00 USD V Registration ID Number Pay Now

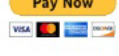

Your selection always overrides the web page's calculated fee. ---

(Disputed, invalid, unpaid credit card payments will be assessed a \$35 processing fee.)

Please complete your registration before the deadline so that your paper may be included in the proceedings. Thank you.

**Creative Workshop Secretariat** 

Step 4: Enter your registration number ID such as 240 and click on "Pay now". 请填入你的注册 号码 ID 然後按 Pay Now。

Step 5: PayPal will ask you to enter your credit card information and make payment. PayPal 會引 導你輸入你的個人資料和信用卡資料。這些資料 Paypal 提供安全保證不外泄。

## Pay with debit or credit card

We don't share your financial details with the merchant.

| United States        | ~                  |
|----------------------|--------------------|
| Email                |                    |
| Phone type<br>Mobile | Phone number<br>+1 |
|                      |                    |
| 🌔 🕂 V/SA             |                    |
| Card number          |                    |

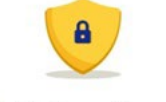

PayPal is the safer, easier way to pay

No matter where you shop, we keep your financial information secure.

### Billing address

| First name     | Last name |  |
|----------------|-----------|--|
| Street address |           |  |